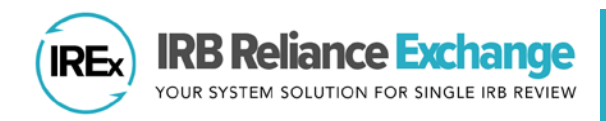

## HOW TO ADD AND REMOVE HRPP/IRB STAFF ACCESS TO IREX

**IRB Reliance Exchange (IREx)** is used by HRPP/IRB staff to document and communicate around single IRB (sIRB) studies. Whether serving as the sIRB or a relying site, most HRPP/IRB users are located within the office of Research, Sponsored Programs, or, most commonly, the Human Research Protections Office or Program (HRPP).

## **HRPP/IRB ROLES IN IREX**

There are two types of HRPP/IRB roles in IREx:

- Liaison(s) are day-to-day reliance staff and have more permissions than Users. Liaisons can add new HRPP and IRB staff liaisons and users, create new studies, register for studies, and accept/confirm the Study-Specific Reliance Plan (SSRP).
- <u>User(s)</u> can monitor and update studies that were created in IREx, but do not typically perform day-to-day actions, like creating studies and adding new users.

| Permissions                                      | Liaison | User |
|--------------------------------------------------|---------|------|
| Create a new study                               | Х       |      |
| Register for an existing study                   | Х       |      |
| Add new Liaisons & Users                         | Х       |      |
| Edit Institutional Profile                       | Х       | х    |
| View Institutional Profile                       | Х       | Х    |
| Accept/confirm Study-Specific Reliance Plan      | Х       |      |
| As Reviewing IRB, upload approvals for lead site | Х       | Х    |
| As Reviewing IRB, upload approvals for           | v       | x    |
| relying sites                                    | ^       |      |

Tip: Study team access is added when creating or registering for individual studies.

## **ADD HRPP STAFF/ MEMBERS**

- 1. From the dashboard, under Resources click Add HRPP Staff/Members.
- 2. Enter the user's *first name, last name, email address,* and *phone number* (optional), select Continue.
- 3. Select the user's appropriate role: *Liaison or User*.
- **4.** Click **Save** and the user will automatically receive an email with a temporary password to login to IREx.

| Resources                |
|--------------------------|
| Ind other users          |
|                          |
| Add HRPP Staff / Members |
| Request Help             |

| create a user |                  | >       |
|---------------|------------------|---------|
|               |                  |         |
| User          |                  |         |
| First Name    | A Required       |         |
| Last Name     | A Required       |         |
| Email         | Required         |         |
| Phone         |                  |         |
| User Status   | Active  Inactive |         |
|               | Con              | tinue → |

## **REMOVE OR EDIT AN EXISTING USER AT YOUR SITE**

| IREx Users                                                                                                    |                                            |     |                                  |                |  |  |  |
|----------------------------------------------------------------------------------------------------|--------------------------------------------|-----|----------------------------------|----------------|--|--|--|
| + add user You may create new HRPP users here.<br>Study personnel (PI, coordinator) must be added on the appropriate study page. |                                            |     |                                  |                |  |  |  |
| Name                                                                                                    | ↓1. Email                                  | ţţ. | Site                             | 1 Role         |  |  |  |
| Type to filter                                                                                                    | Click the user name to open their profile. | edu | Mellon University Medical Center | nter • Liaison |  |  |  |

- 1. Select Find other users under Resources.
- **2.** Use the filters to search for the user and click on their name to open their profile.
- 3. <u>Remove Staff Access:</u> change User Status, to **Inactive** then **Continue** and **Save**.
- 4. <u>Edit an Existing Staff</u>: Liaisons can edit a user's *name, email, phone number*, and change staff member's *role*.